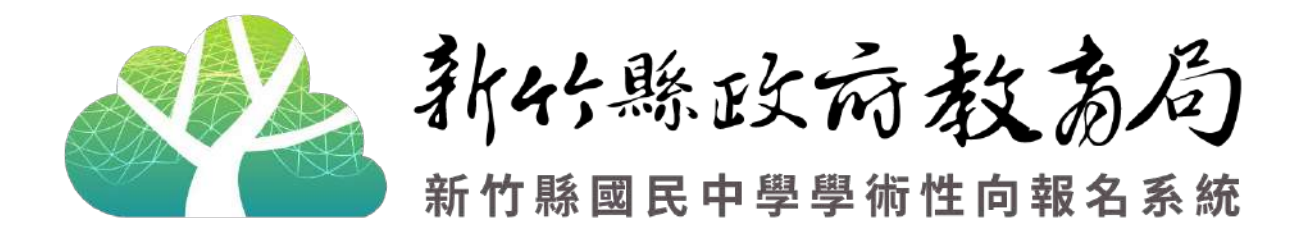

# 學生端系統操作及管理手冊

| 壹 |     | 網站  |     |             | .1 |
|---|-----|-----|-----|-------------|----|
|   | _ ` |     | 首頁  |             | .1 |
|   |     | ( — | )   | 選單頁面區       | .1 |
|   |     | ( = | ) : | 最新公告區(最新消息) | .1 |
|   | Ξ`  |     | 最新  | 消息(最新公告)    | .2 |
|   | Ξ·  |     | 系統  | 登入          | .2 |
| 貢 |     | 學生  | 登入  |             | .3 |
|   | _`  |     | 註冊  |             | .4 |
|   | Ξ`  |     | 登入  |             | .6 |
|   | Ξ·  |     | 忘記  | 密碼          | .7 |
|   | 四、  |     | 首次  | 登入          | .8 |
|   | 五、  |     | 選單  | 功能管理        | 10 |
|   |     | ( — | )   | 報名簡章        | 10 |
|   |     | (   | )   | 學生資料管理      | 11 |
|   |     | (Ξ  | )   | 管道選擇管理      | 11 |
|   |     | (四  | )   | 初選評量        | 12 |
|   |     | (五  | )   | 複選評量        | 23 |
|   |     | (六  | )   | 書面審查        | 27 |
|   |     | (七  | )   | 變更密碼        | 32 |

目

錄

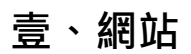

### 一、首頁

# > 由 <u>https://hccgifted.edugov.tw/</u>進入網站首頁。

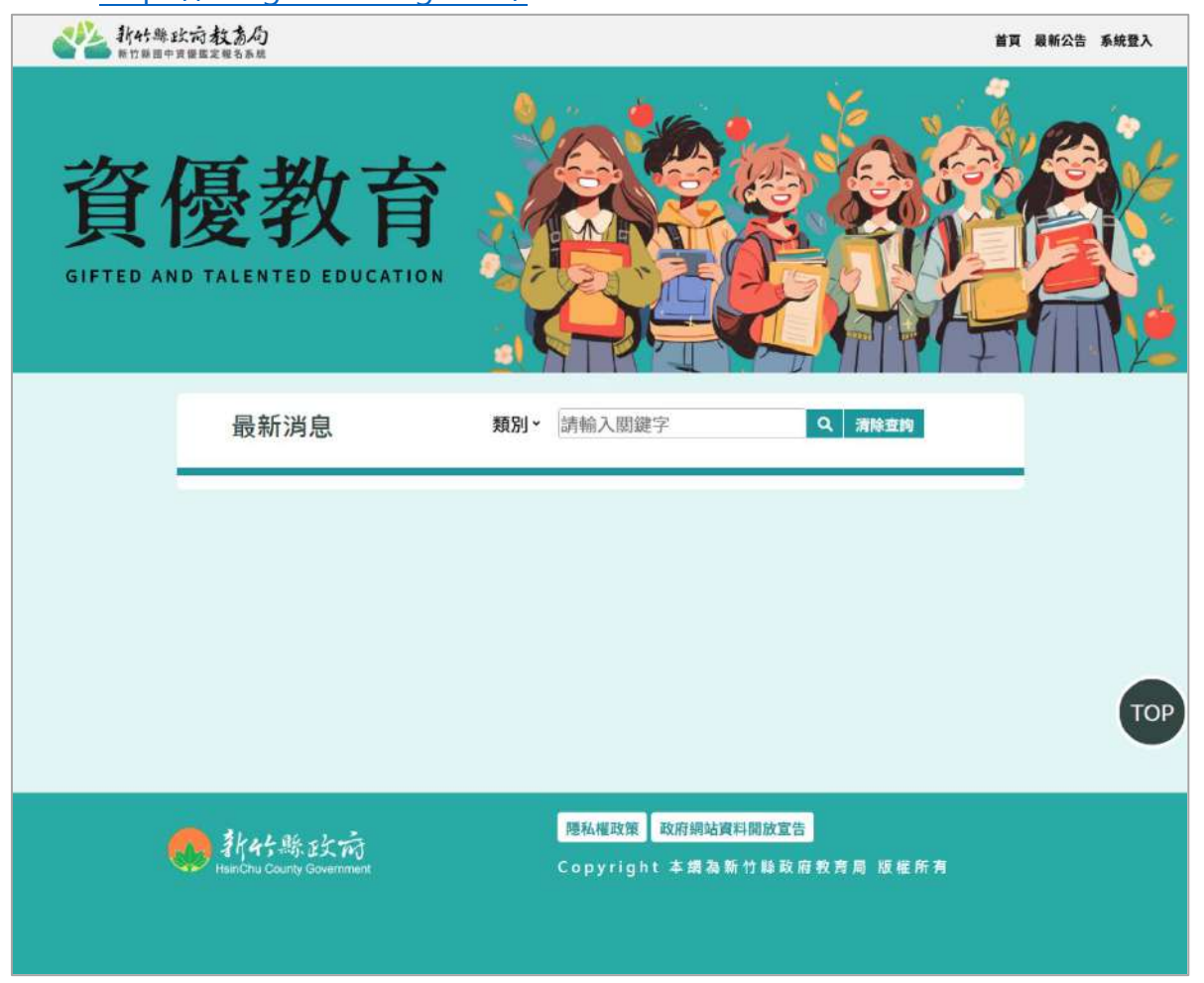

# (一)選單頁面區

▶提供回首頁、最新公告及系統登入等選擇。

| <b>副 新好趣的方教高局</b><br>#前期國內有機難定#名系統 |                    | 首頁 最新公告 系統登入 |
|------------------------------------|--------------------|--------------|
| (二)最新公告區(最新消息)                     |                    |              |
| ▶ 首頁最新消息呈現如下                       | (以下為例)。            |              |
| 最新消息                               | <b>類別</b> - 請輸入關鍵字 | Q. 清除查询      |
| 展新 2024-12-20 08:53 測試             |                    |              |

# 二、最新消息(最新公告)

▶ 提供最新消息公告之呈現,上方提供「(公告)類型」及「標題與內文關鍵字」的 篩選,如想閱讀該公告可點擊公告標題進入查看詳細內容。

| 類型<br>(請選擇類型 、) | 標題/內文閣鍵字<br>(新編入版經字 <b>投尋</b>                             |  |
|-----------------|-----------------------------------------------------------|--|
|                 | 最新消息                                                      |  |
| <b>展新</b> 測試    | 最新公告<br>最新公告 ② 2014-12-20 (RS2A1B 烟酥资格 王竜垂 @ ) ④ □ ● ● 期以 |  |
|                 | 發布單位: 開設資訊<br>發布日期: 2024-12-20 08:53:18                   |  |

三、系統登入

# > 分為「學生登入」、「學校登入」及「管理者登入」三個登入口。

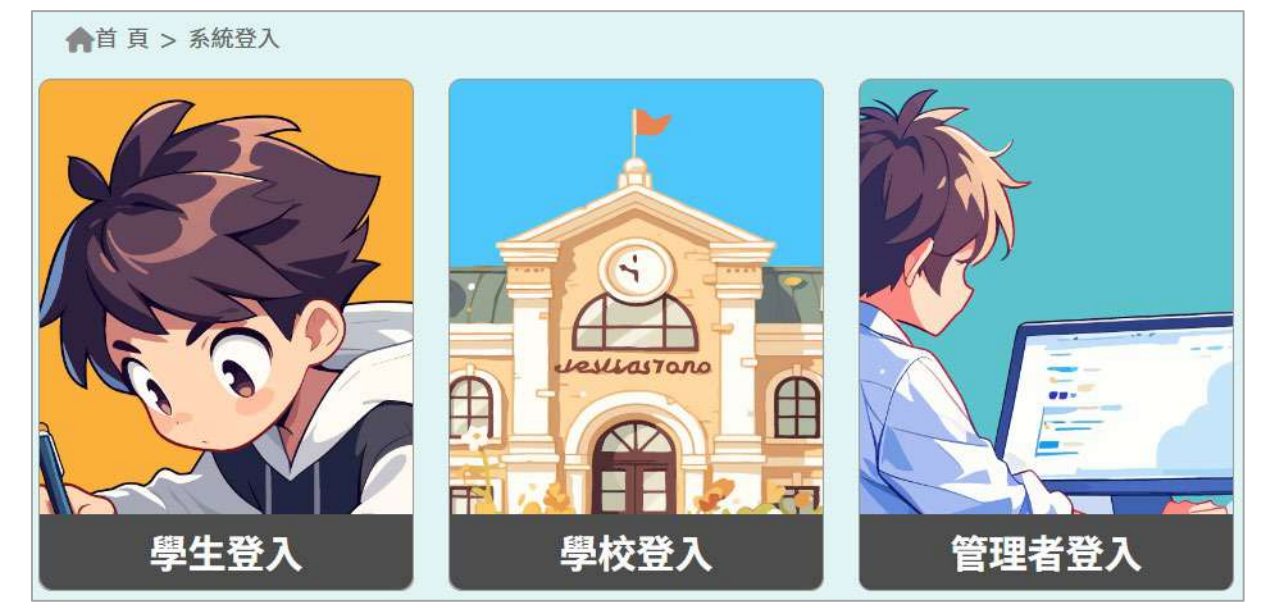

# 貳、學生登入

▶ 點擊選單「系統登入」, 三個登入口處請選擇「學生登入」。

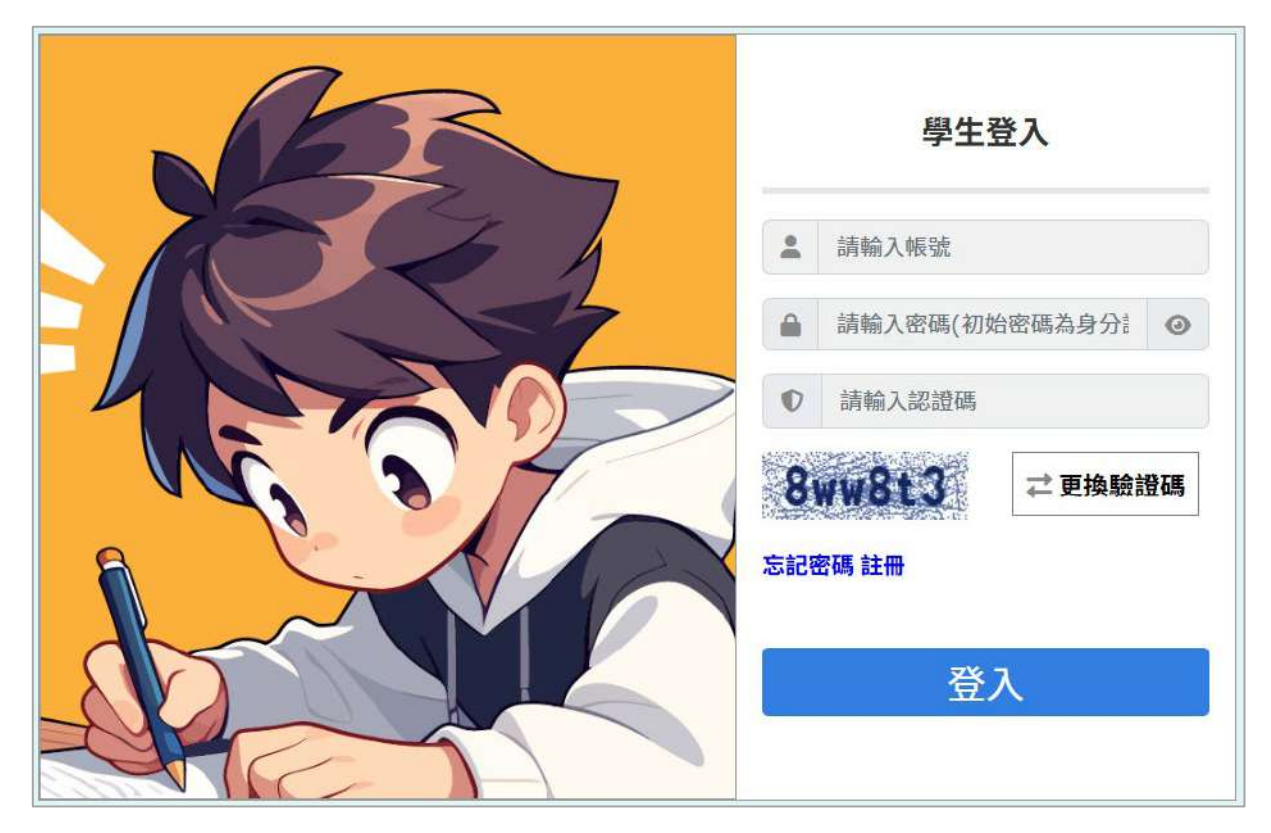

▶首次使用若尚未有帳號,請點擊「註冊」進行註冊個人帳號密碼。

|        | 学生金人                     |
|--------|--------------------------|
|        | 請輸入帳號                    |
|        | 請輸入密碼(初始密碼為身             |
| Ø      | 請輸入認證碼                   |
| 30<br> | Itxr4<br>定更換驗證码<br>Eulim |
|        | 登入                       |

一、註冊

- ▶ 首次欲登入請先行註冊學生個人帳號·點擊註冊後·會出現帳號申請空白表單·而 表單中之紅色星號(\*)皆為必填。
- > 分為「本縣」及「非本縣」學生可選:

| <u>`</u>            |                    |
|---------------------|--------------------|
|                     | 帳號註冊               |
| *是否為本縣學生:           | -請選擇- V            |
| *學校:                | 請速焊-<br>足 請速焊-     |
| <mark>★就讀班級:</mark> | <u>ج</u>           |
|                     | <b>帳號註冊</b>        |
| *是否為本縣學生:           | 是 ~                |
|                     |                    |
| *學校:                | 請選擇網鎖- 🖌 -請選擇學校- 🖌 |
| *學校:<br>*就讀班級:      | 請選擇第鎮-             |

# 非本縣

|                | 帳號註冊                                |  |
|----------------|-------------------------------------|--|
| *是否為本縣學生:      | <b>否</b>                            |  |
| ★學校:           | -請選擇縣市- ~ -請選擇鄉鎮- ~ -請選擇學校- 、       |  |
| <b>≭</b> 就讀班級: | - <u>請选</u> 澤賺市-<br>南投縣 年<br>南海諸島 班 |  |
|                | 嘉義市                                 |  |

▶請留意「身分證帳號」將會成為「初始密碼」,請務必輸入正確。

▶ 電子郵件地址為「忘記密碼」及「訊息通知」使用,請確實填寫。

| *就讀班級:<br>*學生姓名:<br>*身分證字號:<br>*電子郵件地址: |             | 年<br>班       |
|-----------------------------------------|-------------|--------------|
|                                         | 請輸入學生姓名     |              |
|                                         | 請輸入學生身分證字號  |              |
|                                         | 請輸入電子郵件地址   | 此郵件地址為忘記密碼及訊 |
|                                         | 息通知使用,讀確實填寫 |              |

▶ 請輸入欲申請之「登入帳號」及「驗證碼」,必填欄位如填寫完畢,請閱讀完下方 同意事項。

| *登入帳號:                            | 請輸入登入帳號                               | 僅能輸入英文大小寫、數字                        |            |
|-----------------------------------|---------------------------------------|-------------------------------------|------------|
|                                   | yxz jdg                               |                                     |            |
| *驗證碼:                             | 請輸入認證碼                                |                                     |            |
|                                   | 請注意驗證碼為英文小                            | \$\$ <b>+</b> 數字組合                  |            |
|                                   |                                       |                                     |            |
|                                   |                                       |                                     |            |
|                                   |                                       |                                     |            |
|                                   |                                       |                                     |            |
| 本人已詳細閱讀「新<br>鑑定簡章」, 並同意<br>定作業使用。 | 所竹縣 <b>114</b> 學年度國民中學<br>授權相關個人資料、照片 | 學術性向 (數理、語文)資賦優異<br>、作品簡介及相關證明等,做為本 | 學生<br>\$次鑑 |

> 同意後請打勾,「註冊」按鈕則會出現於下方(如圖)。

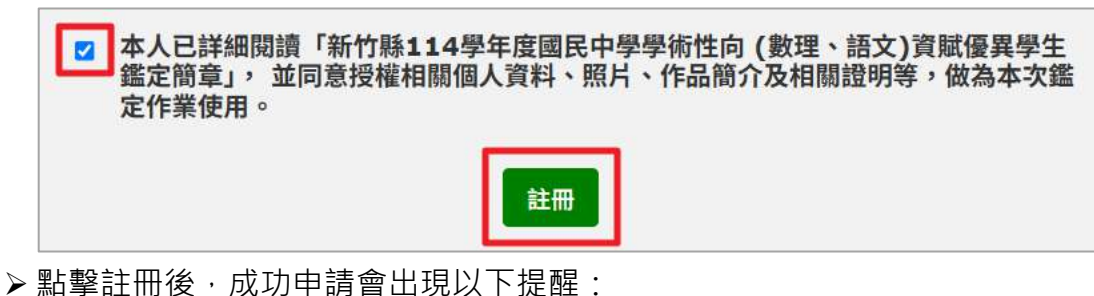

學生資料註冊成功!!

▶ 另外,可能會有以下申請失敗的情況:

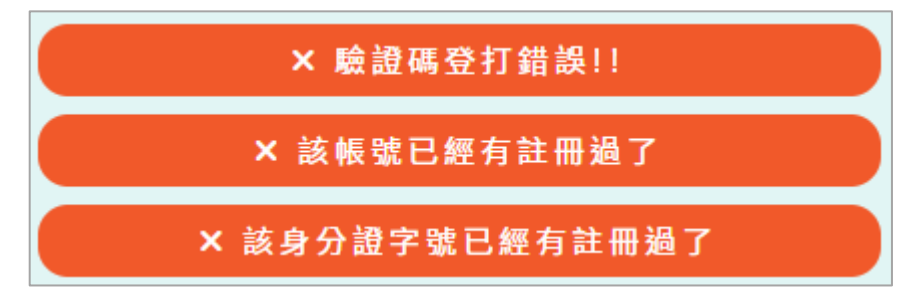

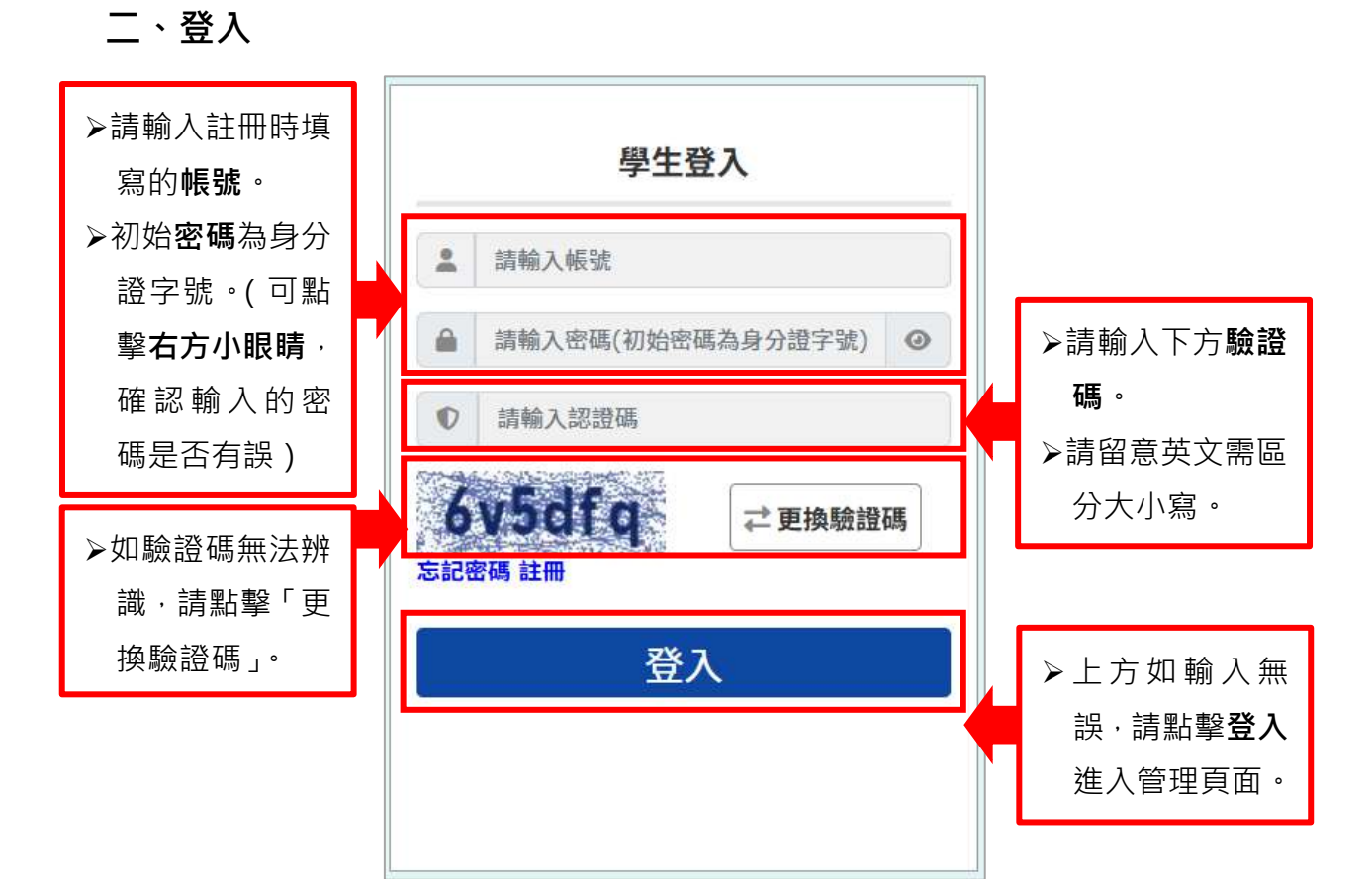

> 無法登入之情況有兩種: 輸入的驗證碼不正確、輸入的帳號或密碼錯誤。

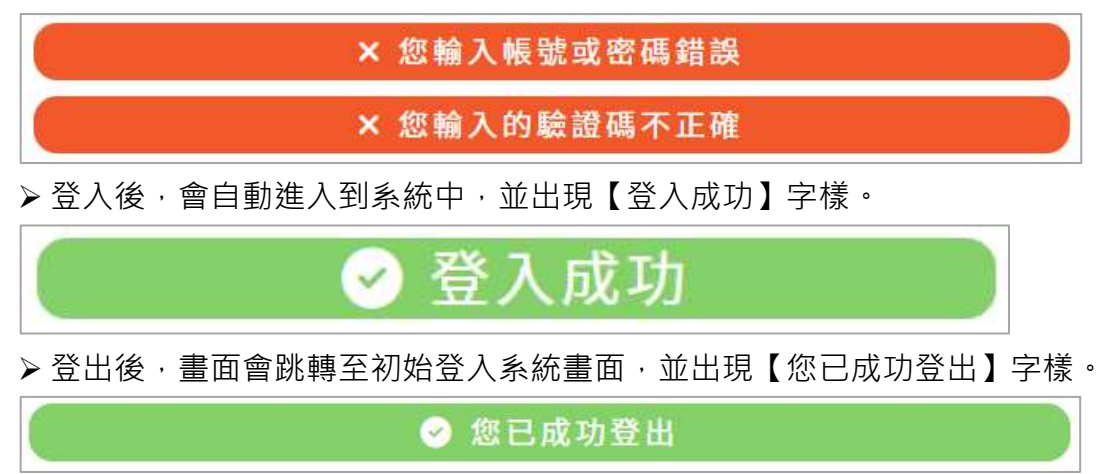

### 三、忘記密碼

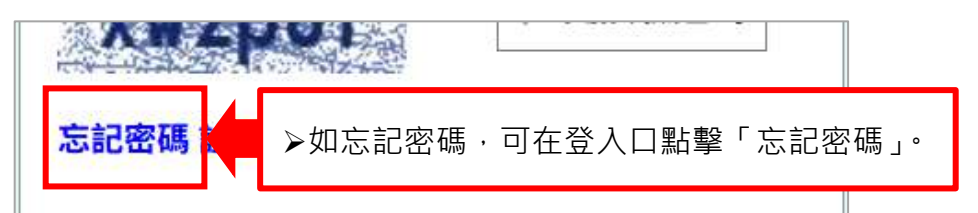

▶ 點擊忘記密碼後,輸入註冊時填寫之 Email 及驗證碼後點選「寄送臨時密碼」。

| 2 | 請確實填寫您申請帳號時的Email。<br>按下寄送驗證信件按鈕後,系統會自動傳送通知信至填報登記之電子信箱。<br>                                    |
|---|------------------------------------------------------------------------------------------------|
| 3 | .通知后内召为相關随機密碼,請於30方建內亞入系統,並且修改密碼,否則該密碼無效。                                                      |
|   | ★請翰入申請的Email:                                                                                  |
|   | 請輸入申請的Email                                                                                    |
|   | *請翰入驗證碼:                                                                                       |
|   | qzq4sv                                                                                         |
|   | 結輪入認證碼                                                                                         |
|   | 寄送臨時密碼                                                                                         |
|   | ❷ 臨時密碼寄送成功!請至申請信箱查閱                                                                            |
|   | 新竹縣國民中學學術性向報名系統-臨時密碼通知信件 國件 國 *                                                                |
| 0 | 新竹縣國民中學學術性向報名系統 <shuweb.service@gmail.com> 下午2:59 (2 分鐘前)<br/>寄給我 ▼</shuweb.service@gmail.com> |
|   |                                                                                                |
|   | 您好!這裡是新竹縣國民中學學術性向報名系統。<br>此為新竹縣國民中學學術性向報名系統忘記密碼通知信件。<br>以下為臨時密碼:                               |
|   | 您好!這裡是新竹縣國民中學學術性向報名系統。<br>此為新竹縣國民中學學術性向報名系統忘記密碼通知信件。<br>以下為臨時密碼:                               |
|   | 您好!這裡是新竹縣國民中學學術性向報名系統。<br>此為新竹縣國民中學學術性向報名系統忘記密碼通知信件。<br>以下為臨時密碼:                               |

▶ 複製/記下臨時密碼後,返回系統登入-學生登入口,使用該密碼登入。登入成功後, 系統將要求更改新密碼,請再留意密碼須至少8個字元,且英文大小寫及數字至少 各一字元。

# 四、首次登入

> 登入成功後,會出現以下畫面:

| 【國立南投高中】 | 測試員 登出                 |      |
|----------|------------------------|------|
| 帳號資料管理   |                        |      |
|          | ⊘ 登人成功                 |      |
| 帳號基本資料   |                        |      |
| -        | 南投縣 南投市 國立南投高中<br>3年A班 |      |
| 驗證信箱     | 如果需要使用系統・請先驗證信箱・       | 才能使用 |
|          | 未驗證                    | 驗證   |

▶ 請留意畫面中的紅底白字敘述「如果需要使用系統,請先驗證信箱,才能使用」, 點擊驗證後請輸入身分證字號及電子郵件地址,後請點擊「重新發送驗證信」,至 信箱點擊驗證信箱。

| 1 K1. 4. 54                                                           |                        |
|-----------------------------------------------------------------------|------------------------|
| 重新發送驗證信                                                               | ×                      |
| *身分證字號:<br>*電子郵件地址:                                                   |                        |
| 重新發                                                                   | 送驗證信                   |
| 8 新竹聯國民中學學術性向報名系統                                                     | ふ 秀 マ 圖 …              |
| ── 收任者: 您                                                             | 過一 2024/12/16 下午 01:29 |
| 您好!這封信件來至新竹縣國民中學學術性向報名<br>這點擊下方連結通過驗證您的電子信箱!<br>點擊驗證信題<br>注意事項        | S系統,此為信箱驗證信件,          |
| <ol> <li>1. 此為系統發送信件,請勿回復該信箱!</li> <li>2. 如此一使用該系統,請忽略該信件。</li> </ol> |                        |
| (1) →                                                                 |                        |
| Email驗器                                                               | 成功                     |

▶ 電子郵件地址驗證完成,登入後須先設定新密碼。

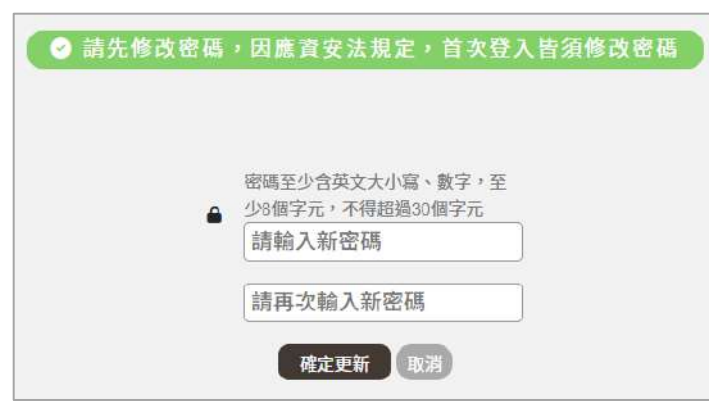

▶ 請留意密碼須至少8個字元,且英文大小寫及數字至少各一字元。提示如下:

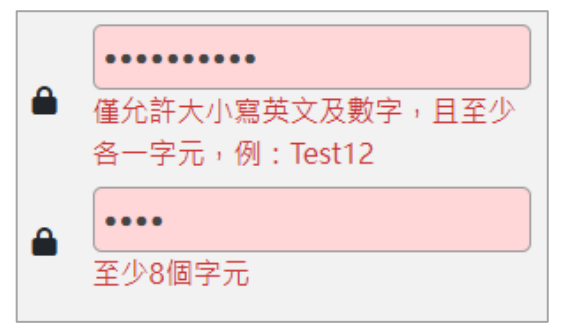

▶ 輸入完畢請點「確定更新」。

| •••••  |
|--------|
| •••••  |
| 確定更新取消 |

▶ 頁面上方會顯示以下提示:

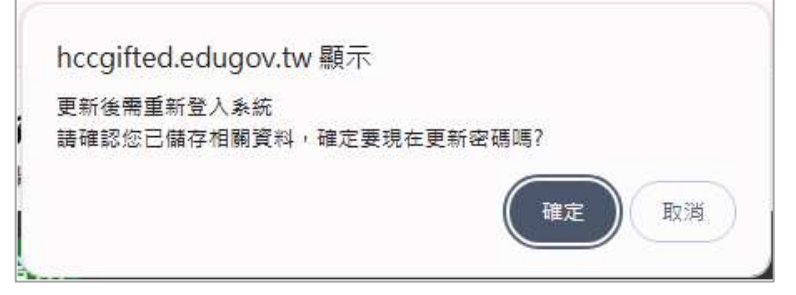

▶ 設定成功後會強迫登出,請再輸入帳號及新密碼進行登入。

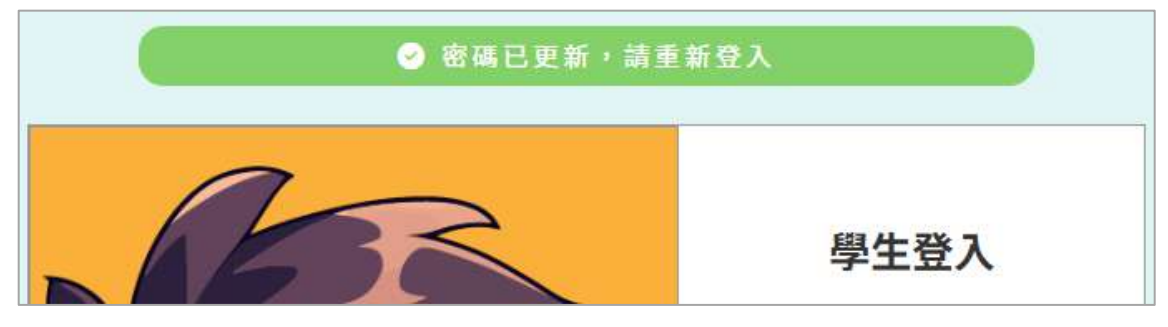

▶ 重新登入應有以下畫面(信箱已驗證):

| 帳號基本資料 | ⊘ 登人成功                 |
|--------|------------------------|
| •      | 南投縣 南投市 國立南投高中<br>3年A班 |
| 驗證信箱   |                        |
|        | <b>修改</b>              |

# 五、選單功能管理

▶ 成功登入可在網頁左方看到以下選單功能:

| 三 報名簡章   |  |
|----------|--|
| 🍰 學生資料管理 |  |
|          |  |
| ▲ 變更密碼   |  |
| ♠ 回首頁    |  |

(一)報名簡章

▶ 可查看其報名簡章 PDF 檔,亦可下載及列印。

| ☰ 新作四 | 1 / 28 - 100% + 🚺 🔇         | 4 🖶 i |
|-------|-----------------------------|-------|
|       | 新竹縣 114 學年度國民中學學術性向         |       |
|       | (數理、語文)資賦優異學生鑑定簡章           | ┙     |
| 2     | 主辦單位:新竹縣政府教育局               |       |
|       | 新竹縣特殊教育學生鑑定及就學輔導會           |       |
|       | 承辦學校:新竹縣立仁愛國民中學             |       |
|       | 校 址: 302 新竹縣竹北市三民路 239 號    |       |
| 3     | 電 話:03-5530238(分機1300、1303) |       |

(二)學生資料管理

▶ 可查看註冊時輸入之資料,如欲修改信箱可在此處進行修改。

| 帳號資料   | 管理              |    |
|--------|-----------------|----|
| 帳號基本資  | 料               |    |
| :      | 新竹縣 竹北市<br>2年N班 |    |
| 驗證信箱   |                 |    |
| $\geq$ | 已驗證             | 修改 |

(三)管道選擇管理

▶ 管道分為初選評量及書面審查兩種可供選擇,選擇後請點選儲存即可。

| 曾道選擇                           |                                |  |
|--------------------------------|--------------------------------|--|
| 初選評量                           | 書面審査                           |  |
| 管道1                            | 管道2                            |  |
| 數理類、語文類僅龍擇一申請<br>申請費用:初審1200元整 | 數理類、語文類僅能擇一申請<br>申請費用.初審1200元整 |  |
| ○ 選擇管道1                        | ○ 選擇管道2                        |  |

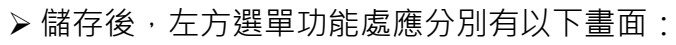

| 3 報名簡章     | 管道選擇                           |                               |
|------------|--------------------------------|-------------------------------|
| 號 學生資料管理   | ◎ 資料                           | 修改成功                          |
| ≓ 管道癌择管理   | 初                              | 書                             |
| 💄 初號【報名】 🔗 | 選                              | 面審                            |
| ▲ 變更密碼     | H Core                         | ž Contra                      |
| ♠ 回首頁      | 管道1                            | 管道2                           |
|            | 數理類、語文類僅能擇一申請<br>申請費用.初審1200元整 | 數理類、語文類僅龍擇一申請<br>申請費用初審1200元整 |
|            | O 選擇管道1                        | ○ 選擇管道2                       |
|            | 儲存                             | 取消                            |

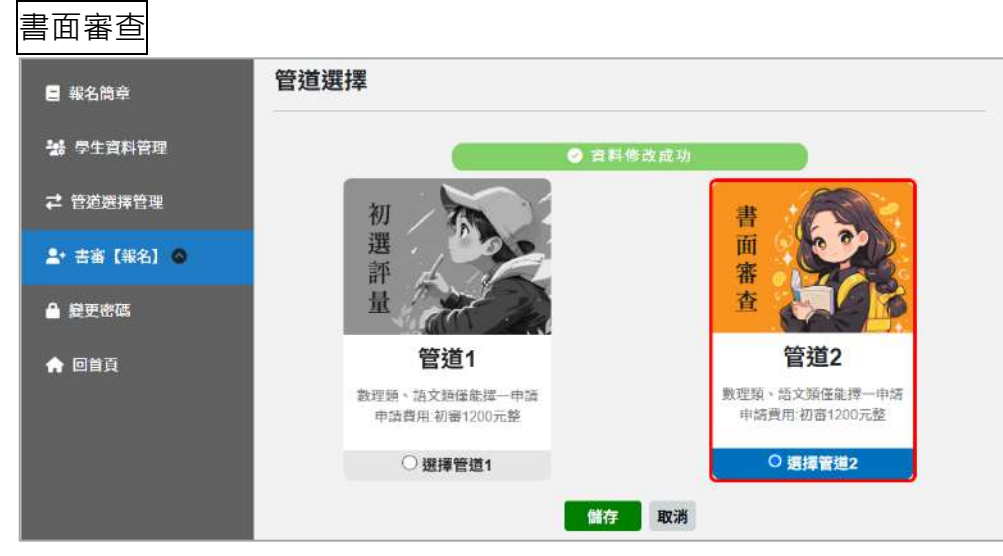

- (四)初選評量
  - ▶ 點擊左方選單中初選【報名】, 可查看並管理其他資料。

| ■ 報名簡章                                                                                                    |
|----------------------------------------------------------------------------------------------------|
| 😹 學生資料管理                                                                                                    |
| <b>↓ ↓ ↓</b> |
| ♣+ 初選【報名】 🛇                                                                                                    |
| 。 初選報名申請表                                                                                                    |
| 。 特殊身分減免申請                                                                                                    |
| 。 身心障礙及特殊需求學生試                                                                                                    |
| 場申請                                                                                                    |
| 。 確認資料,送出報名申請                                                                                                    |
| ▲ 變更密碼                                                                                                    |
| ▲ 回首頁                                                                                                    |

- 1. 初選報名申請表
  - ▶ 請注意記號 \* 皆為必填。填寫完畢請點擊「儲存」

| 初選報名申請表                  |                                                                                        |
|--------------------------|----------------------------------------------------------------------------------------|
| 如有報名問題詞<br>初選評量報名開放      | 初選評量報名注意事項                                                                             |
| * 類別:                    | -請選擇- >                                                                                |
| *學生姓名:                   | 測試B                                                                                    |
| <b>*</b> 性別:             | 男 ~                                                                                    |
| ★身分證字號:                  |                                                                                        |
| ★ 證件照:                   | 檔案限制:5MB,圖片格式JPG/PNG<br>時間限制:照片須為近6個月內拍攝<br>內容限制: 1. 必須是考生個人正面清晰照。<br>2. 背景色須為白色或藍色素色。 |
| ★出生日期:                   | 年/月/日/                                                                                 |
| *戶籍地址:                   | 縣市          鄉鎮市區         郵遞區號           地址                                             |
| *通訊地址:                   | □ <b>同戶籍地址</b><br><b>縣市 、 鄉鎮市區 、</b> 郵遞區號<br>地址                                        |
| *監護人:                    | 請輸入監護人                                                                                 |
| *與學生關係:                  | 與學生關係                                                                                  |
| <mark>★</mark> 連絡電話(宅):  | 連絡電話(宅)                                                                                |
| *連絡電話(公):                | 連絡電話(公)                                                                                |
| <mark>★</mark> 連絡電話(手機): | 連絡電話(手機)                                                                               |
| *學習特質檢核表:                | 檔案限制:20MB,檔案格式PDF 檔案上傳                                                                 |
|                          | 能在 10.34                                                                               |

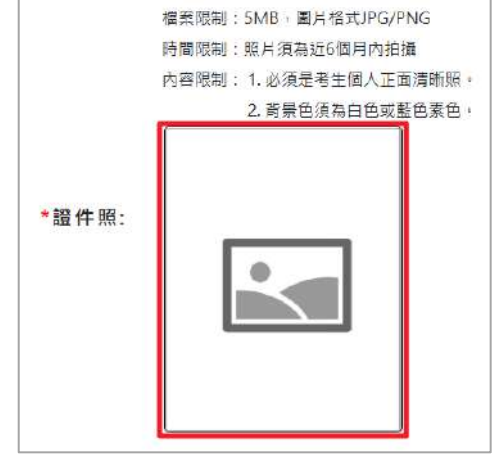

▶請注意,證件照部分點擊紅框內上傳大頭照:

> 選擇您的大頭照後點擊「開啟」。

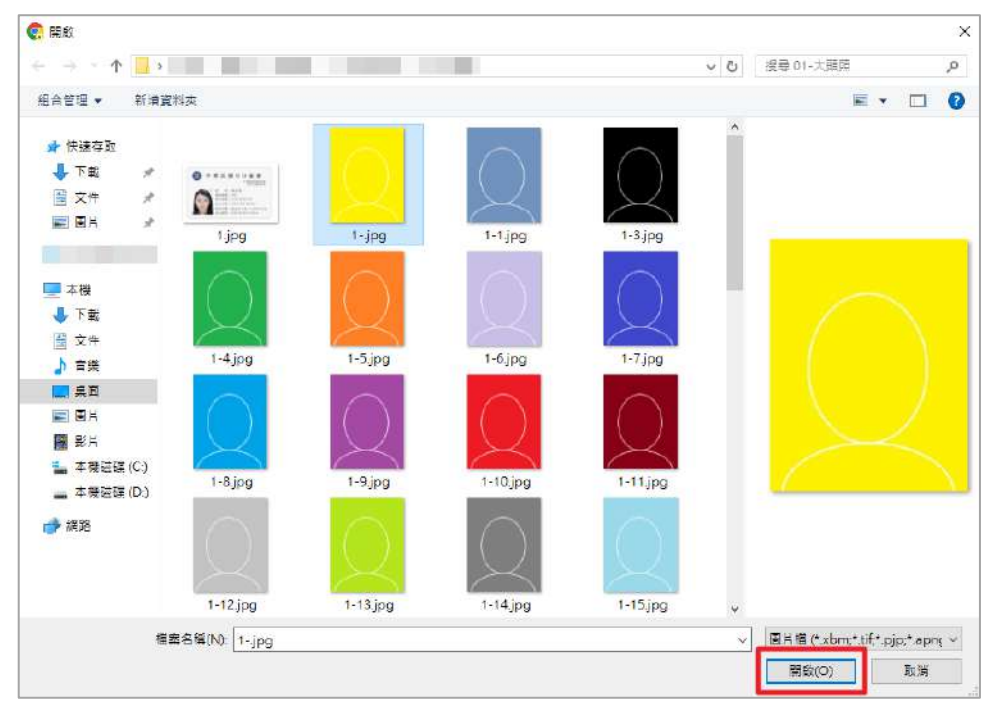

▶ 移動藍色邊框,或拖曳小的藍色方形進行裁切,確認裁切樣式後請點擊裁切。

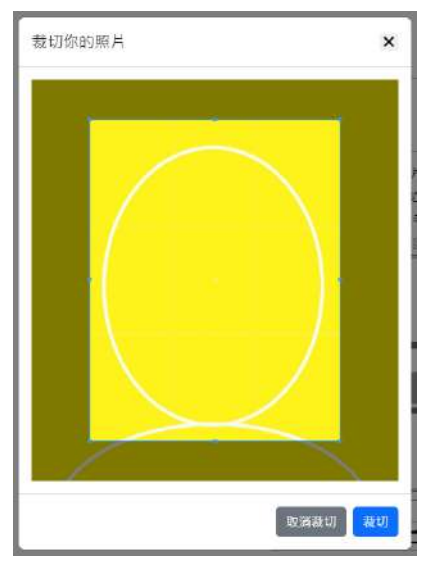

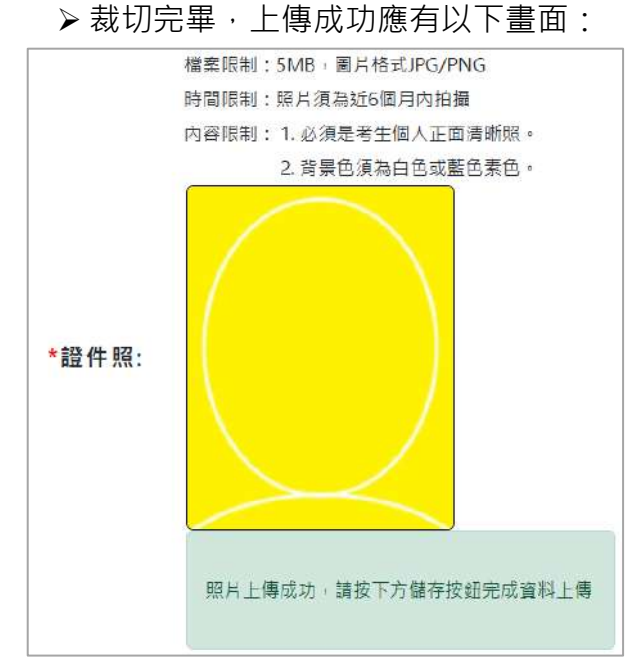

- 2. 特殊身分減免申請
  - ▶ 如有特殊身分,請於此處點選具備/不具備,點選完畢後請點擊「儲存」即可。
  - ▶請注意,如具有特殊身分,請務必上傳證明提供審核。

| 如有報名問題<br>初選評量報名開放 | 初選評量報名注意事項<br>請治教育局特殊教育科◎<br>如時間: |
|--------------------|-----------------------------------|
| 身分障礙學生             | : 不具備 >                           |
| 身心障礙人士子女           | : 不具備 ~                           |
| 低收入戶學生             | : 不具備 🔻                           |
| 原住民學生              | : 不具備 🗸                           |

▶點選具備,系統會提供檔案上傳區,如下圖所示:

| 身分障礙學生:    | 【具備 ~】            |      |
|------------|-------------------|------|
| 障礙類別:      | - <b>i</b> ji -   |      |
| 身心障礙證明/手冊: | 檔案限制:20MB,檔案格式PDF | 檔案上傳 |

3. 身心障礙及特殊需求學生試場申請

▶ 如有特殊試場需求,可於此處填寫申請,填寫完畢請再最後點擊「儲存」。

| <b>身心障礙及特殊需求學生試場服務申請</b>                        |                           |
|-------------------------------------------------|---------------------------|
| <b>初選評量報</b><br>如有報名問題請洽教育局特殊教育和<br>初選評量報名問於時間: | <b>名注意事項</b><br>≄       。 |
| 檔案限制:<br>鑑輔會證明:                                 | 20MB,檔案格式PDF 檔案上傳         |
| 檔案下載                                            |                           |
| 鑑定日期:                                           | 年/月/日/                    |
|                                                 |                           |

(中間略)

| tr /u /モモロン・     |              |
|------------------|--------------|
| 곳 TU(an ox +y) - |              |
|                  |              |
|                  |              |
|                  | <b>儲存</b> 取消 |

4. 非本縣市學生戶籍證明

▶ 若是非本縣市學生,則會有此功能選單。須上傳「戶籍謄本/戶口名簿」, 檔案限制級格式請務必留意,上傳完畢請點擊下方「儲存」。

| 非本縣學 | 型生戶籍證明<br>                       |
|------|----------------------------------|
|      | 戶籍謄本/戶口名簿:檔案限制:20MB,檔案格式PDF 檔案上傳 |
|      | 儲存取消                             |

- 5. 確認資料,送出報名申請
  - ▶請在此處檢視資料輸入之資料皆正確後,點擊「送出報名」。
  - ▶ 請注意,資料鎖定後,將無法再做修改!

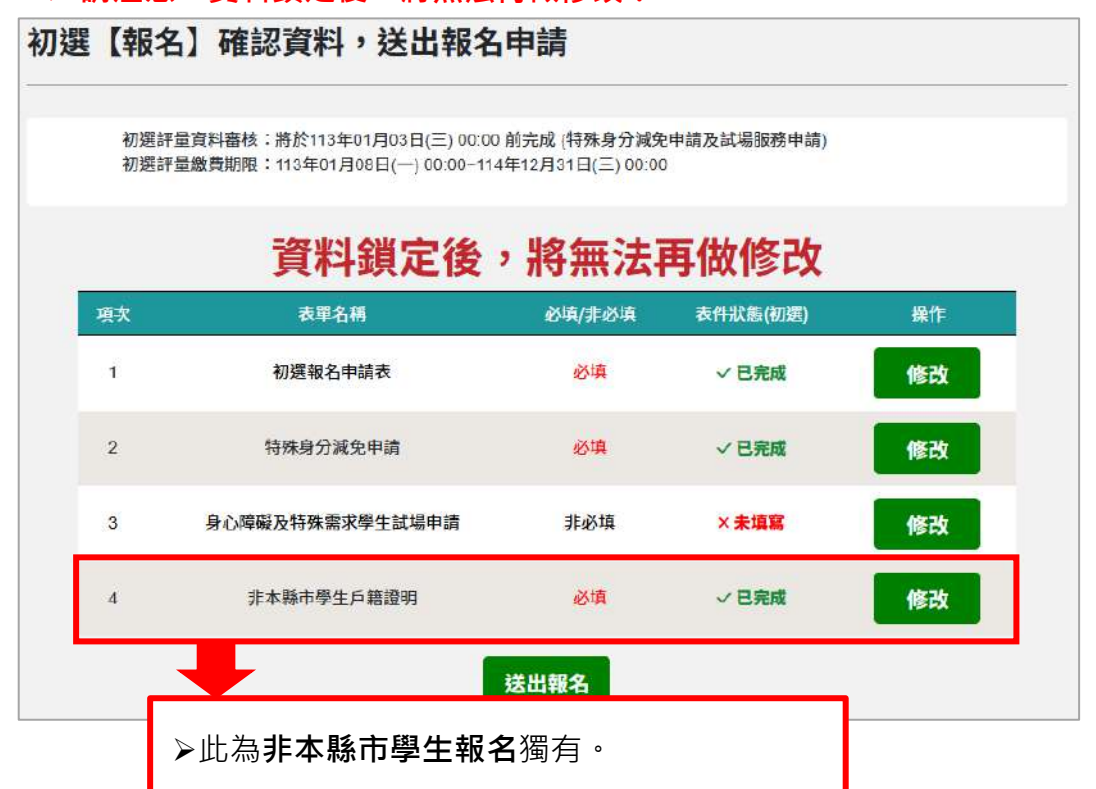

▶ 若在送出報名後,仍發現資料須修正/修改/重新上傳,可請「學校端」或 擁有「管理端」帳號之相關人員協助「解鎖」。

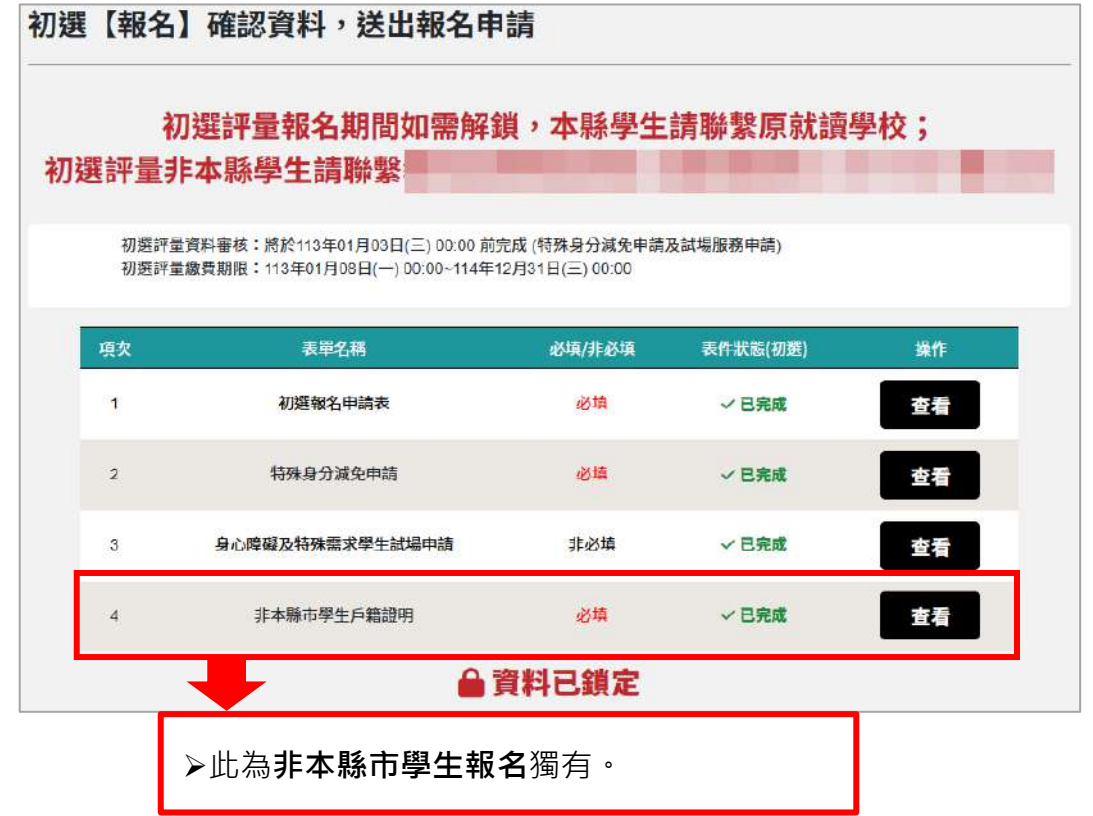

- 6. 初選【申請審核】/【繳費單】
  - ▶ 送出報名後,左方選單會有以下功能出現:

| ■ 報名簡章       |
|--------------|
| 😸 學生資料管理     |
| <b> </b>     |
| ♣+ 初選【報名】 🔿  |
| 💄 初選【申請審核】 🛇 |
| ▲+ 初選【繳費單】   |
| ▲ 變更密碼       |
| ▲ 回首頁        |
|              |

(1) 初選【申請審核】

▶點擊左方選單中「初選【申請審核】」,可查看其審核狀態。A.特殊身分減免申請

▶【尚未審核】畫面如下:

| 繳費注      | 意事項 |    |
|----------|-----|----|
| 項目名稱     | 狀態  | 操作 |
| 身心障礙學生   |     |    |
| 身心障礙人士子女 | 不具備 |    |
| 低收入戶學生   | 不具備 |    |
| 原住民學生    | 不具備 |    |
| 減免費用     |     |    |

▶【審核通過】畫面如下:

| 項目名稱   | 秋縣    | 操作 |
|--------|-------|----|
| 身心障礙學生 | ~審核通過 | 10 |

▶【審核未通過】畫面如下:

| 項目名朝   | 狀態     | ### |
|--------|--------|-----|
| 時心得礙學生 | ×審核未透過 |     |

▶【需補件】畫面如下:

| 項目名稱   | 秋辰    | 操作 |  |
|--------|-------|----|--|
| 身心障礙學生 | ▲ 需捕件 | 補件 |  |

### B.身心障礙及特殊需求學生試場服務申請

▶【尚未審核】畫面如下:

| 中時期別       | 中國項目           | 秋間 | 儀註/說明 |
|------------|----------------|----|-------|
| 試場服務       | 產供灌釀服務(請說明):測試 |    |       |
| 朝貝服務(准予白佛) | 其他(高級附):約64    |    |       |
| 其他(績說明)    |                |    |       |

#### ▶【審核通過/未通過】畫面如下:

| 申請訊別       | 申請項目           | 狀態     | 偶胜/成明 |
|------------|----------------|--------|-------|
| 試場服務       | 提供提醒服務(訓說明):測試 | ~ 申請通過 |       |
| 輔見服務(進予白佛) | 其他(講話明):測試     | ×申請未通過 | 激減不適過 |
| 其餘(講說明)    |                |        |       |

- (2) 初選【繳費單】
  - ▶ 點擊左方選單中「初選【繳費單】」, 可查看繳費資訊。
  - ▶ 此處請留意,轉帳帳號須由【承辦單位】產出,才會顯示。

#### 初選【繳費單】

| 內容     |
|--------|
| 臺灣銀行   |
| 004    |
| 尚未產出帳號 |
| 1200元  |
|        |
| 原價     |
|        |

▶ 已有轉帳帳號時顯示的畫面如下:

| 轉帳銀行名稱 | 臺灣銀行                   |
|--------|------------------------|
|        |                        |
| 轉帳銀行代碼 | 004                    |
| 轉帳帳號   | - Martin of Section 1. |
|        |                        |
| 應轉帳金額  | 1200元                  |
| 特殊身分減免 |                        |
| 减免     | 原價                     |
| 繳費結果   | ×未繳費                   |

▶ 點擊列印 ATM/超商/郵局繳費單後,跳轉之畫面如下,可利用 左上角點選列印進行列印。

| 10.27 14-11/16/04 00.4 7                                                                                                    |                                                                                    |
|----------------------------------------------------------------------------------------------------|------------------------------------------------------------------------------------|
| 報告流水編號:0017                                                                                                    |                                                                                    |
| 報考人員:測試A                                                                                                    |                                                                                    |
| 報考管道:初選                                                                                                    |                                                                                    |
| 轉帳銀行:臺灣銀行(代碼004)                                                                                                    |                                                                                    |
| 轉帳帳號:                                                                                                    |                                                                                    |
| 轉帳金額:1200元整                                                                                                    | ( 招商繳款須自付手續券10元)                                                                   |
|                                                                                                    |                                                                                    |
| ( <sup>傳接全額)</sup><br>(傳經2)<br>(臺銀臨櫃繳款須自付手續費10元)                                                                                 |                                                                                    |
| □●●●●●●●●●●●●●●●●●●●●●●●●●●●●●●●●●●●●                                                                                            | Þ學學術性向報名系統繳費單<br>(*                                                                |
| (<br><sup>(時東会詞)</sup><br>(<br>臺銀臨櫃繳款須自付手績費10元)<br>新竹縣國民中<br>報名流水編號:0017                                                         | 中學學術性向報名系統繳費單<br>(本<br>便利商店專用條碼區                                                   |
| ( <sup>傳振会詞</sup> )<br>(臺銀臨櫃繳款須自付手續費10元)<br>新竹縣國民中<br>報名流水編號:0017<br>報考人員:測試A                                                    | ▶學學術性向報名系統繳費單<br>(本<br>便利商店專用條碼區                                                   |
| <ul> <li>(環境会領)</li> <li>(臺銀臨檀總款須自付手續費10元)</li> <li>新竹縣國民中</li> <li>報名流水編號:0017</li> <li>報考人員:測試A</li> <li>口已線費完成・畫面貝</li> </ul> | ▶學學術性向報名系統繳費單<br>(本<br>(本)<br>(本)<br>(本)<br>(本)<br>(本)<br>(本)<br>(本)<br>(本)<br>(本) |
| ○ 小田市市市市市市市市市市市市市市市市市市市市市市市市市市市市市市市市市市市市                                                                                         | ▶學學術性向報名系統繳費單<br>(本<br>便利商店專用條碼區<br>」<br>」<br>」<br>」<br>」<br>類示如下:                 |

- 7. 初選【評量證】/【結果公告】
  - ▶ 繳費成功後,左方選單會有以下功能出現:

| ■ 報名簡章        |
|---------------|
| 😸 學生資料管理      |
| <b> </b>      |
| ≗+ 初選【報名】 ◇   |
| ♣+ 初選【申請審核】 🔿 |
| ▲+ 初選【評量證】    |
| ▲+ 初選【結果公告】   |
| ▲ 變更密碼        |
| ▲ 回首頁         |
| (1) 初選【評量證】   |

▶ 由於評量證須待【承辦單位】產出,故初始畫面會如下:

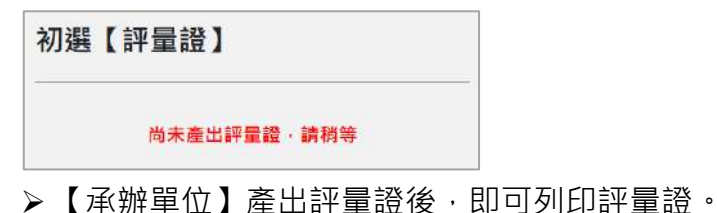

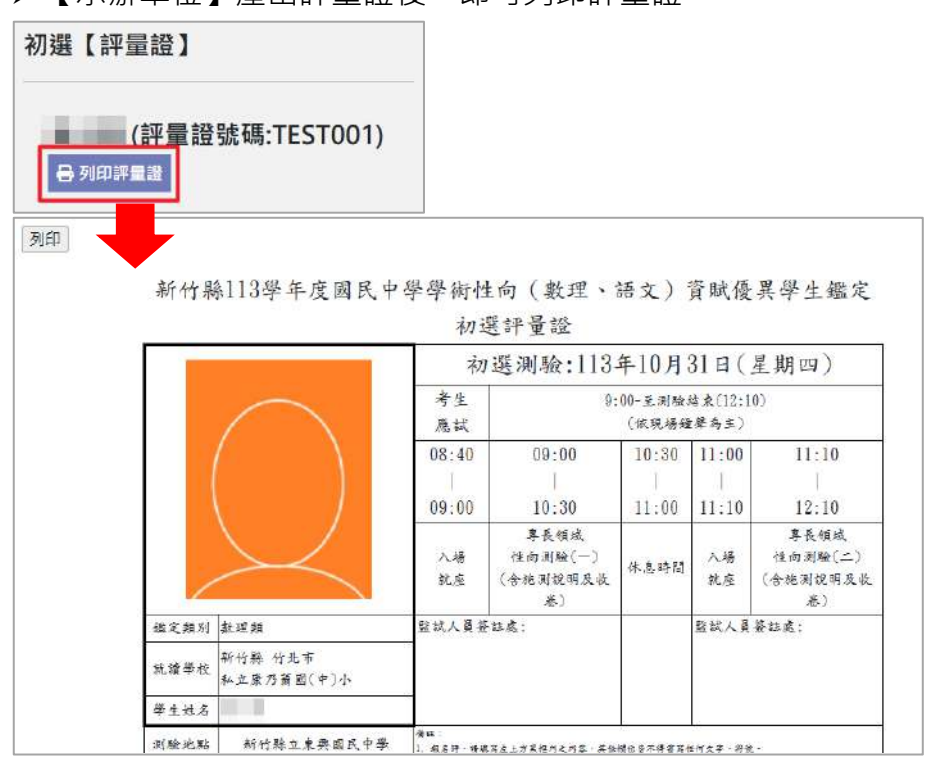

(2) 初選【結果公告】(審查中)

| 初選評量項目  | 標準分數   | 百分等約 |
|---------|--------|------|
| 性向測驗(一) |        |      |
| 性向測驗(二) |        |      |
|         | 初選評量結果 |      |
|         | 宴杏山    |      |

▶ 待評量成績公告後,其結果公告如下圖所呈現:

| 通過   |                   |                   |      |
|------|-------------------|-------------------|------|
|      | (評量證號碼:TEST       | 001)              |      |
|      | 初選評量項目            | 標準分數              | 百分等級 |
|      | 性向測驗(一)           | 10.               |      |
|      | 性向測驗(二)           | 100               | 100  |
|      |                   | 初選評量結果            |      |
|      |                   | 已達通過標準            |      |
| 一、依据 | 8:新竹縣政府xxx年xx月xx日 | 竹縣府教特字筆xxxxxxx號函。 | i.   |
| 未通過  |                   |                   |      |
|      | (評量證號碼:TEST       | 001)              |      |
|      | 初選評量項目            | 標準分數              | 百分等級 |
|      | 性向測驗(一)           |                   |      |
|      | 性向測驗(二)           |                   |      |
| -    |                   | 初選評量結果            |      |
|      | Postor -          | 未達通過標準            |      |
| 14.2 |                   | LL BI N W at Make |      |
| 缺考   |                   |                   |      |
|      | (評量證號碼:113T       | EST001)           |      |
|      | 初選評量項目            | 標準分數              | 百分等級 |
|      | 性向測驗(一)           |                   |      |
|      | 性向測驗(二)           |                   |      |
|      |                   | 初選評量結果            |      |
|      |                   | 缺考                |      |
| -    |                   |                   |      |

> 如欲報名複選,點擊結果公告此頁面下方之【報名複選】即可。

### (五) 複選評量

|                                                                                                    | 初選評量結果                                                                                                    |
|----------------------------------------------------------------------------------------------------|----------------------------------------------------------------------------------------------------|
|                                                                                                    | 已達通過標準                                                                                                    |
|                                                                                                    | <ul> <li>-、依據:新竹縣政府xxx年xx月xx日竹縣府教特字第xxxxxx號函。</li> <li>二、初選通過標準:</li> <li>(一)性向測驗評量結果在標準分數119或百分等級90以上。</li> <li>(二)身心障礙學生(領有身心障礙證明或鑑輔會證明)及社經文化地位不利學生採 95%信賴區間<br/>(標準分數111以上)。</li> <li>三、注初選通過標準之學生若同意接受複選評量,家長可於xxx年xx月xx日(五)晚間6點30分至<br/>xxxx國小參加複選評量說明會,並於xxx年xx月xx日(五)下午5點前完成申請,逾時未申請視同放<br/>棄。</li> </ul> |
| ≗+ 初週【結果公告】                                                                                        | 初選評量結                                                                                                    |
|                                                                                                    | 已達通過標                                                                                                    |
| <ul> <li>。 複選報名申請表</li> <li>身心障礙及特殊需求學生試<br/>場服務申請</li> <li>確認資料,送出報名申請</li> <li>● 健更密碼</li> </ul> | <ul> <li>、依據:新竹縣政府xxx年xx月xx日竹縣府教特字第xxxxx、國。</li> <li>初翅通過標準:</li> <li>小總評量結果在標準分數119或百分等級90以上。</li> <li>(二)另小、「公有身心障礙證明或遙輔會證明)及社經文 位不利學生採 95%信賴區間(標準分<br/>数111以上)。</li> <li>三、陸初選通過標準為、「管接受複選評量,家長可於、 水月xx日(五)晚間6點30分至xxxx國</li> <li>小參加複選評量說明會,並加, 「公日(五)下午6點前完成申請,逾時未申請視同放棄。</li> </ul>                        |
|                                                                                                    | 您已報名了複選階段                                                                                                    |

1. 複選報名申請表

▶此頁面與【初選】-報名申請表填寫之內容相同,此處不做贅述。

- 2. 身心障礙及特殊需求學生試場服務申請
  - ▶此頁面與【初選】-身心障礙及特殊需求學生試場服務之內容相同,但仍可做修改並儲存。
- 3. 確認資料,送出報名申請

| 複選【報名 | 名】確認資料・送出報名                  | 申請                |                     |    |
|-------|------------------------------|-------------------|---------------------|----|
|       | 如有報名問題請洽<br>報名開放時間:113年09月26 | 5日(四) 00:00~113年1 | ,<br>1月26日(二) 00:00 |    |
|       | 資料鎖定後                        | ,將無法再             | 再做修改                |    |
| 項次    | 表單名稱                         | 必填/非必填            | 表件狀態(初選)            | 操作 |
| 1     | 初選報名申請表                      | 必填                | √ 已完成               | 查看 |
| 2     | 身心障礙及特殊需求學生試場申請              | 非必填               | ×未填寫                | 查看 |
|       |                              | 送出報名              |                     |    |

▶ 確認資料無誤後,可直接送出報名。

| 複選 | 【報名】 | 確認資料,送出報名申                               | 請                                             |                                    |    |
|----|------|------------------------------------------|-----------------------------------------------|------------------------------------|----|
|    |      | 複選評<br>如有報名問題請洽教育局特務<br>複選評量報名開放時間:113年0 | 量報名注意事項<br>#教育科田商借教師03-<br>4月07日(日) 00:00~113 | 5518101轉2835 。<br>年12月22日(日) 00:00 |    |
|    | 項次   | 表單名稱                                     | 必填/非必填                                        | 表件狀態(初遊)                           | 操作 |
|    | 1    | 初選報名申請表                                  | 必填                                            | ~ 已完成                              | 查看 |
|    | 2    | 身心障礙及特殊需求學生試場申請                          | 非必填                                           | √ 已完成                              | 查看 |
|    |      | <b>a</b> 1                               | 資料已鎖定                                         |                                    |    |

4. 複選【申請審核】/【繳費單】

▶ 送出報名後,左方選單會有以下功能出現:

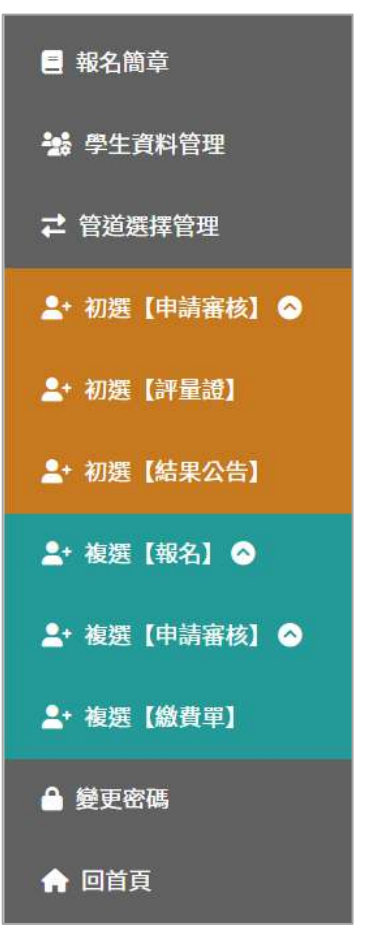

- (1) 複選【申請審核】
  - >點擊左方選單中「複選【申請審核】」,可查看其審核狀態。

A.身心障礙及特殊需求學生試場服務申請

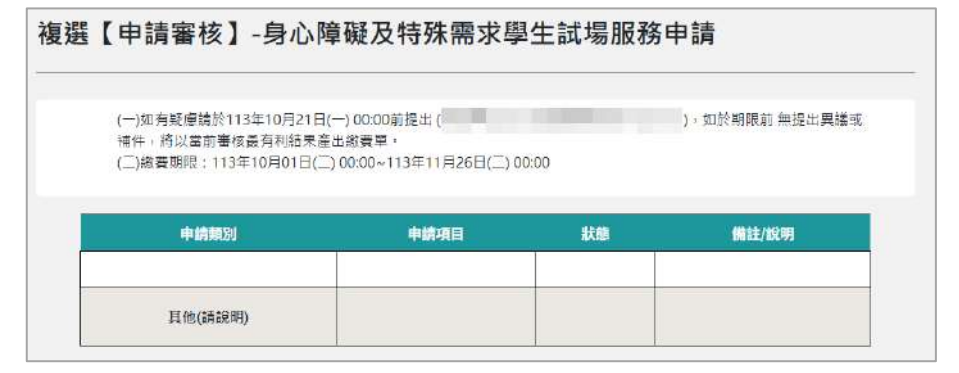

(2) 複選【繳費單】

▶操作同【初選-繳費單】,此處不做贅述。

5. 複選【評量證】/【結果公告】

▶ 繳費成功後,左方選單會有以下功能出現:

| _+ 複選【報名】 ◇  |
|--------------|
| 💄 神媛【申請審核】 🔿 |
| ▲+ 複選【評量證】   |
| ▲+ 複選【結果公告】  |
|              |

(1) 複選【評量證】

▶操作同【初選-評量證】,此處不做贅述。

- (2) 複選【結果公告】
  - ▶ 操作同【初選-結果公告】, 此處不做贅述。

A.通知書下載

點擊通知書下載可查看/列印該通知書。

| 複選評量項         | 目 複                            | 選評量總分                 | 鑑定通過標準                |
|---------------|--------------------------------|-----------------------|-----------------------|
| 實作評量          | 1                              | and an and the second |                       |
|               | 夜                              | 速評量結果                 |                       |
|               | <b>E</b> ;                     | 達通過標準                 |                       |
| 公告的內文部分       |                                |                       |                       |
| 通知書下載         |                                |                       |                       |
| $\mathbf{+}$  |                                |                       |                       |
|               |                                |                       |                       |
| 184110 69 4   | trad L & B & L                 | 11 1- ( th) -0        | <b>北上)次山府田御山</b>      |
| 了縣113学平方      | 支國民中学学術                        | 作问 (數理、<br>道理社里通知     | 语又) 頁賦懷共学生:<br>ま      |
| ř             | 数41 次                          | 饭运而不远不                | <b>전</b>              |
| 評             | 量證號碼                           |                       | TTEST001              |
| <u> </u>      | 學生姓名                           |                       |                       |
|               |                                |                       |                       |
| 京             | 沈讀學校                           | 新竹縣 竹士                | 上市                    |
|               | 沈讀學校<br>選評量總分                  | 新竹縣 竹日                | 5.市<br>91             |
| 京<br>夜出<br>鑑2 | 就讀學校<br>選評量總分<br>定通過標準         | 新竹縣 竹日                | と市<br>91<br>100       |
| 京<br>後出<br>鑑知 | 沈讀學校<br>選評量總分<br>定通過標準<br>鑑定結果 | 新竹縣 竹3                | 5节<br>91<br>100<br>通過 |

二、本通知書除安置報到時須驗證外,並請妥善保管以備未來使用。

### (六)書面審查

▶點擊左方選單中「書審【報名】」,可查看並管理其他資料。

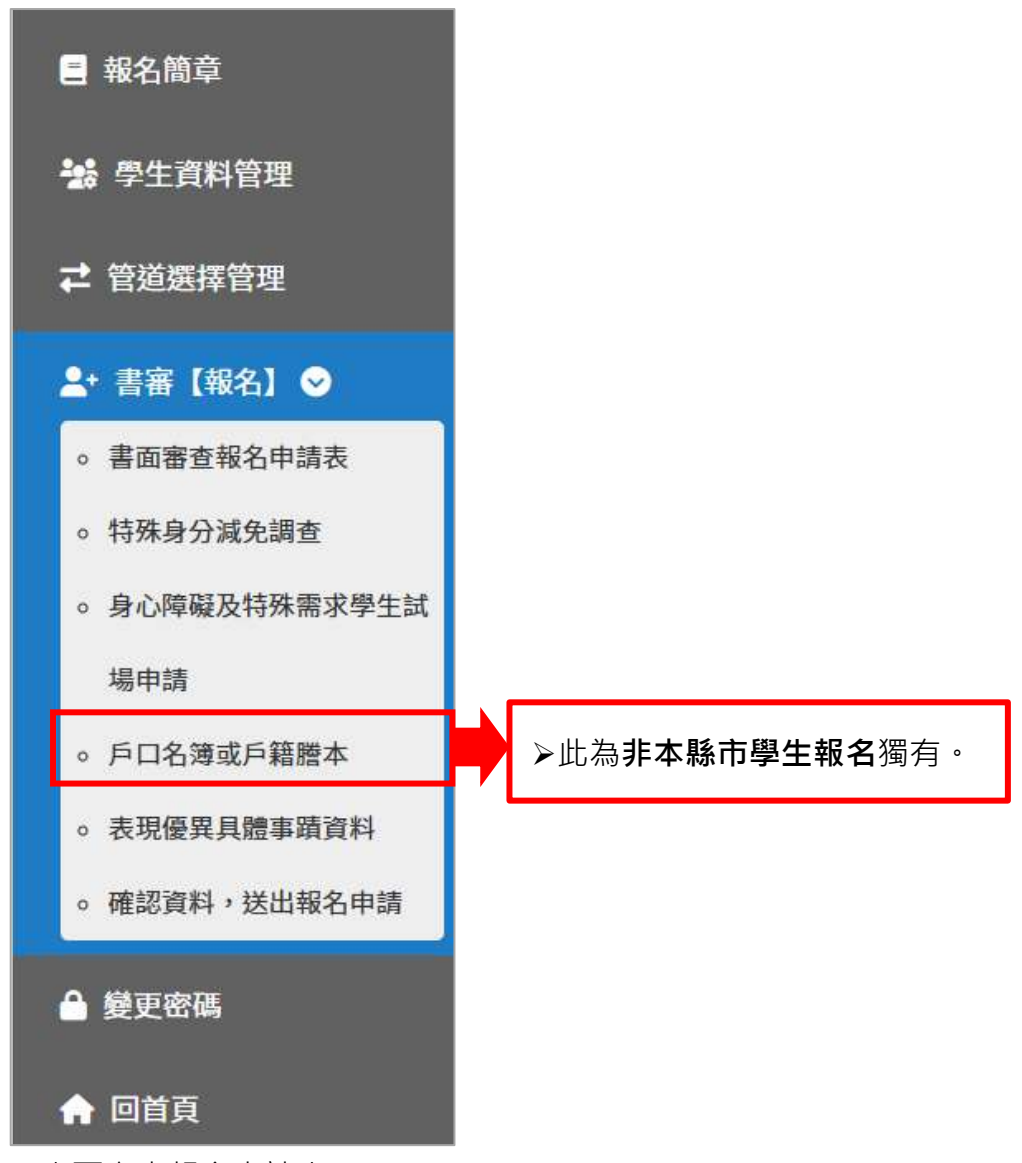

- 1. 書面審查報名申請表
  - ▶操作同【初選評量-初選報名申請表】,此處不做贅述。
- 2. 特殊身分減免調查
  - ▶操作同【初選評量-特殊身分減免申請】,此處不做贅述。
- 3. 身心障礙及特殊需求學生試場服務申請
  - ▶ 操作同【初選評量-身心障礙及特殊需求學生試場服務申請】,此處不做贅述。

### 4. 表現優異貝體事蹟資料

|        | 如有報名問題             | 書面審查朝<br>請洽教商局特殊教育 | <b>8名注意事項</b><br>科田商借教師03-5518101 | 專2835 ∝ |       |
|--------|--------------------|--------------------|-----------------------------------|---------|-------|
|        | 書面審查報名開放           | 時間:113年12月16       | 6日(一) 00:00~113年12月3(             | 00:00   |       |
|        |                    |                    |                                   |         | 十新增事蹟 |
| 項次     | 獲獎日期 洋             | 動名稱                | 獲獎項目/等第                           | 個人/團體   | 操作    |
| - 點選「新 | 增事蹟」後 <sup>,</sup> | 會出現空               | 白表單。                              |         |       |
| > 請注意, | 記號 * 皆為必           | 填!                 |                                   |         | •     |
|        |                    |                    |                                   |         |       |
|        | *獲獎日期:             | 年/月/日/             |                                   |         |       |
| 10     |                    |                    |                                   |         |       |
|        | *活動名稱:             | 請輸入活動名             | 稱                                 |         |       |
|        |                    |                    |                                   |         |       |
|        | *主辦單位:             | 讀輸入主辦單             | 位                                 |         |       |
|        |                    |                    |                                   |         |       |
|        | *獲獎項目/等第:          | 請輸入獲獎項             | 目/等第                              |         |       |
|        | Line 1 Line of     | Lufe have 1 and    |                                   |         |       |
|        | *個人/團體:            | -請選捧- ~            |                                   |         |       |
|        |                    | 冶安限制               | ·20MR                             |         |       |
|        | *獲獎證明:             |                    |                                   |         |       |
|        |                    | 檔案」                | E傳                                |         |       |
|        |                    |                    |                                   |         |       |
|        |                    |                    |                                   |         |       |

5. 確認資料,送出報名申請

▶操作同【初選評量-確認資料,送出報名申請】,此處不做贅述。

#### 6.書審【申請審核】/【繳費單】

▶ 送出報名後,左方選單會有以下功能出現:

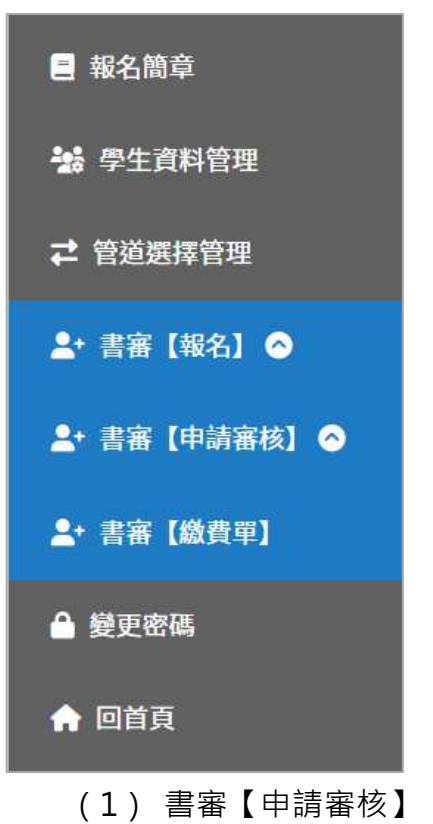

▶點擊左方選單中「書審【申請審核】」旁之「~」·可查看其審核 狀態。(如報名時有填寫「具備」任何一個特殊身分,才會顯示 審核狀態)操作同【初選-申請審核】,此處不做贅述。

A.特殊身分減免申請

| 書審【申請審核】-特殊身分減免                                                                             | 申請     |            |
|---------------------------------------------------------------------------------------------|--------|------------|
| (一)如有疑慮請於113年10月21日(一) 00:00前提<br>或補件,將以當前署核最有利結果產出繳費單。<br>(二)繳費期限;113年10月01日(二) 00:00~113年 | 出(),如  | 於期限前 無提出異議 |
| 項目名稱                                                                                        | 狀態     | 操作         |
| 身心障礙學生                                                                                      | 不具備    |            |
| 身心障礙人士子女                                                                                    | 不具備    |            |
| 低收入戶學生                                                                                      | ×審核未通過 |            |
| 原住民學生                                                                                       | 不具備    |            |
| 减免費用                                                                                        | 原價     |            |

B.身心障礙及特殊需求學生試場服務申請

|                                         | 書面審查繳費注意事項                                           |                 |            |
|-----------------------------------------|------------------------------------------------------|-----------------|------------|
| 1. 如有疑慮請於113年                           | 11月30日(六) 00:00前提出 (                                 |                 |            |
| ),如方                                    | 《期限前 無提出異議或補件,將以當                                    | 當前審核量           | 最有利結果產     |
| . I. I.M. The same                      |                                                      |                 |            |
| 出繳費單。                                   |                                                      |                 |            |
| 出繳費單。<br>2. 繳費期限:113年09                 | 月26日(四) 00:00~113年12月26日(                            | 四) 00:00        | 0          |
| 出繳費單。<br>2. 繳費期限:113年09                 | 月26日(四) 00:00~113年12月26日(                            | 四) 00:00        | 0          |
| 出繳費單。<br>2. 繳費期限:113年09<br>申請類別         | 月26日(四) 00:00~113年12月26日(<br>申請項目                    | (四) 00:00<br>狀態 | )<br>備註/說明 |
| 出繳費單。<br>2. 繳費期限:113年09<br>申請類別<br>試場服務 | 月26日(四) 00:00~113年12月26日(<br>申請項目<br>提供提醒服務(請說明):測試用 | 四) 00:00<br>狀態  | )<br>備註/說明 |
| 出繳費單。<br>2. 繳費期限:113年09<br>申請類別<br>試場服務 | 月26日(四) 00:00~113年12月26日(<br>申請項目<br>提供提醒服務(請說明):測試用 | 四) 00:00<br>狀態  | )<br>備註/說明 |

(2) 書審【繳費單】

> 操作同【初選-繳費單】,此處不做贅述。

- 7.書審【結果公告】
  - > 繳費成功後,左方功能選單將會顯示該選項。此處須待【管理端】匯入審 查號碼,才能看見結果公告。

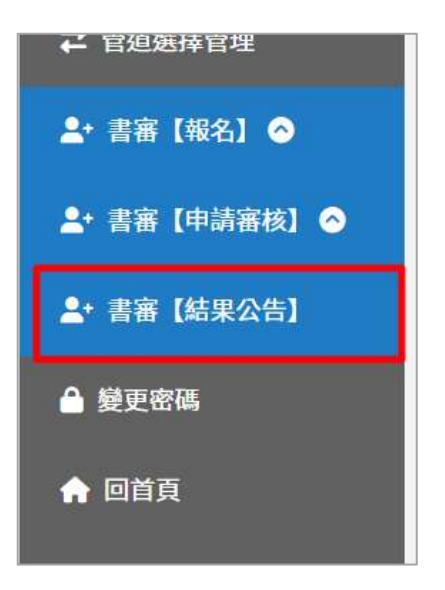

➤ 匯入審查號碼後,應顯示畫面如下(待審核):

| 審【結果 | 公告】        |        |  |
|------|------------|--------|--|
| (署   | 昏號碼:113TES | 5T)    |  |
|      |            | 書面審查結果 |  |
|      |            | 待審核    |  |

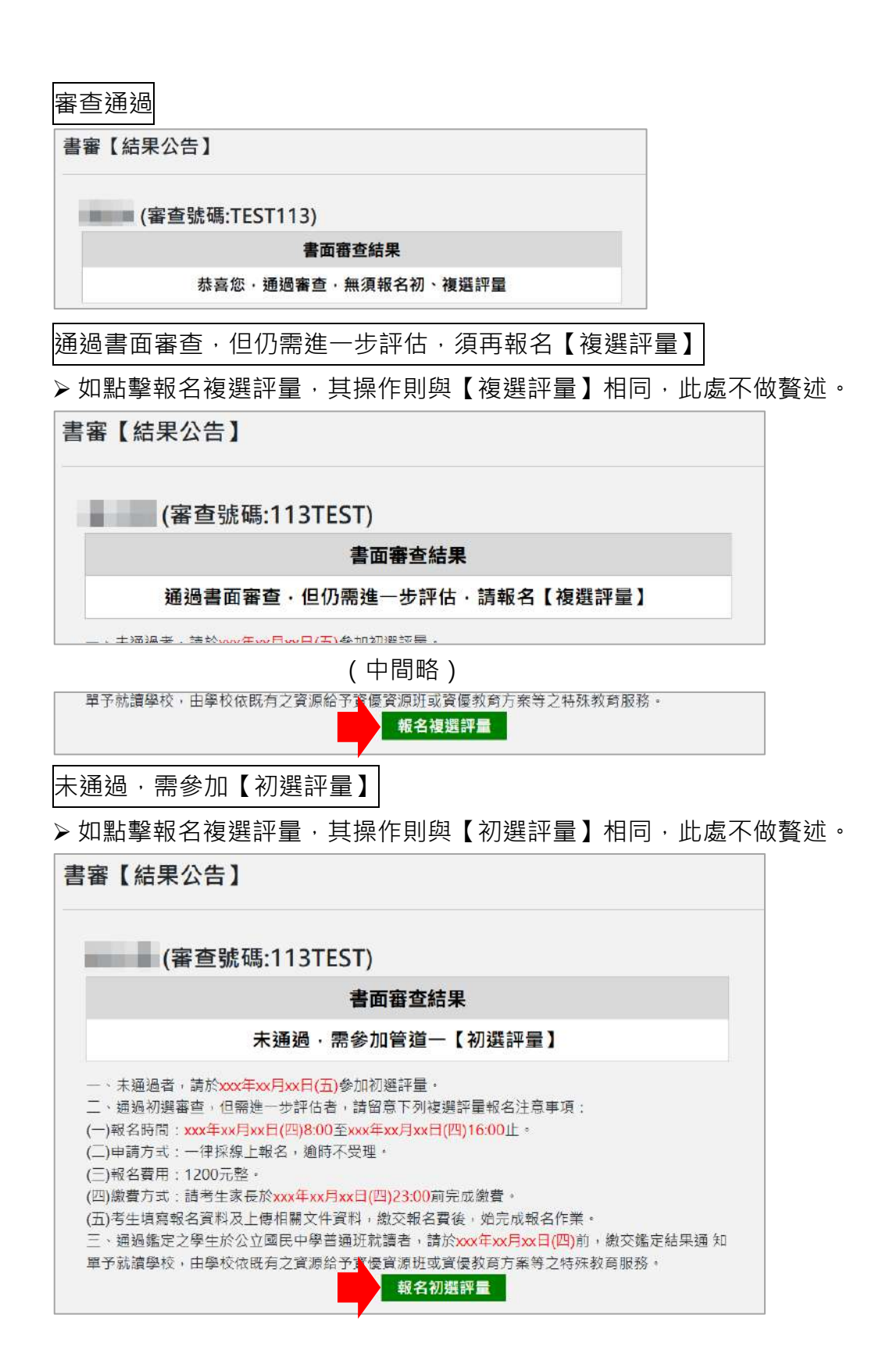

(七)變更密碼

| 修改密碼 |          |  |
|------|----------|--|
| •    | 請輸入新密碼   |  |
|      | 請再次輸入新密碼 |  |
|      | 確定更新 取消  |  |

▶ 請留意密碼須至少8個字元,且英文大小寫及數字至少各一字元。

|         | •••••                            |
|---------|----------------------------------|
| <b></b> | 僅允許大小寫英文及數字,且至少<br>各一字元,例:Test12 |
| ۵       | ●●●●<br>至少8個字元                   |

▶ 輸入完畢請點「確定更新」。

| ۵ | •••••  |
|---|--------|
|   | •••••  |
|   | 確定更新取消 |

▶ 頁面上方會顯示以下提示:

| leeghted.edugov.tw mer |           |
|------------------------|-----------|
| 更新後需重新登入系統             |           |
| 青確認您已儲存相關資料,確定         | 要現在更新密碼嗎? |
|                        | 確定取消      |

> 設定成功後會強迫登出,請再輸入帳號及新密碼進行登入。

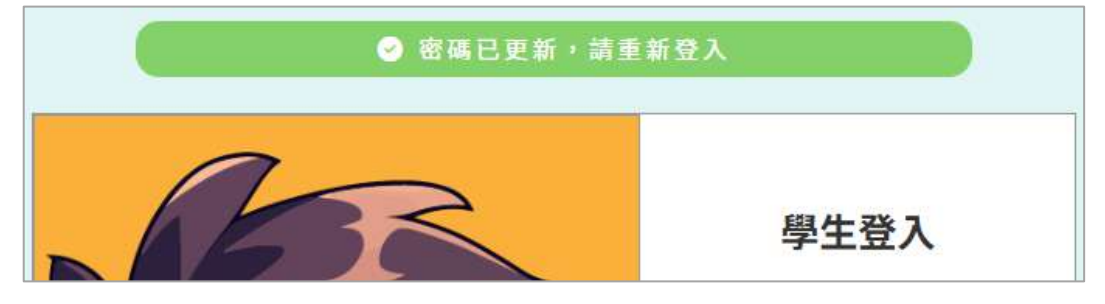